## Guía rápida del proveedor para conectar CCMS para el seguimiento de ausencias infantiles

En el modelo de pago por inscripción, existe una opción para simplificar los informes si está utilizando uno de los sistemas CCMS predeterminados por el estado: Alliance CORE powered by Early Learning Ventures, brightwheel o Playground. A través de una conexión API recién implementada, puede optar por compartir automáticamente los datos específicos de asistencia de los niños que utilicen los vales Child Care Development Fund u On My Way Pre-K con OECOSL a través del CCMS en lugar de introducirlos manualmente en el portal. En esta guía se explica cómo configurar esta conexión.

**Nota:** Puede empezar a compartir automáticamente la asistencia con el sistema estatal a través de una conexión CCMS <u>después de que</u> se envíe el primer periodo de asistencia (que debe introducirse en el portal del proveedor). Una vez establecida la conexión CCMS, la información del portal del proveedor pasará a ser de sólo lectura.

 Si decide enviar datos a través de un proveedor de CCMS preferido, primero asegúrese de que el número de licencia de su programa esté conectado a su programa. Es probable que esto se haya hecho automáticamente. Por favor, refiérase a su

página de ayuda o recursos del proveedor para obtener más información.

- Dentro del portal del proveedor/a profesional de educación y cuidado infantil, seleccione la ficha "Configuración de la entrada de datos" y rellene la información adecuada.
- 3. Si gestiona varios centros de cuidado infantil, seleccione el centro de proveedor/a
   profesional de educación y cuidado infantil de la lista
  Despliega para administrar.
- 4. Seleccione el proveedor de CCMS que está utilizando.
- 5. Elija una fecha futura para la que comience la selección de entrada de datos. De forma predeterminada, la fecha de inicio de su selección siempre será el inicio de un período de servicio.
- 6. Seleccione 'Guardar' y luego regrese a la pantalla principal seleccionando 'Inicio'.
- 7. Si cambia de opinión sobre el uso de la conexión CCMS, puede volver a cambiar el valor de selección a 'PPP', lo que le permitirá introducir las ausencias manualmente en el portal.

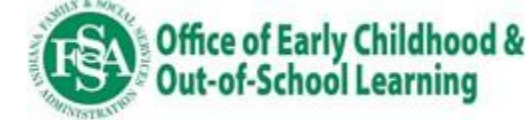